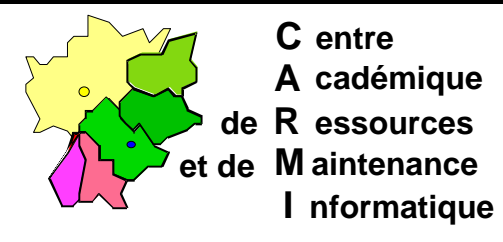

Echirolles, le 17 mai 1998

Code fichier : ImagW95.doc

# IMAGE SUR SERVEUR D'UNE STATION WINDOWS 95 EN UTILISANT LFNBK

## 1. Installation de l'utilitaire LFNBK.EXE

L'utilitaire **LFNBK.EXE** se trouve sur le CD Windows 95 dans le répertoire **\ADMIN\APPTOOLS\LFNBACK.** 

Copier LFNBK.EXE dans C:\WINDOWS de la station.

## 2. Les fichiers cachés de la station :

La copie de l'image se fera avec **XCOPY32.EXE**, situé dans le répertoire **C:\WINDOWS\COMMAND** de la station.

Pour trouver les fichiers d'attribut caché (H) de la station, utiliser :

• CHKDSK C: >C:\CHKDSK.TXT

L'édition du fichier C:\CHKDSK.TXT donne le nombre de fichiers cachés

- DIR C:\\*.\* /A:H /S >C:\DIR\_H.TXT
- DIR C:\\*.\* /A:HR /S >C:\DIR\_HR.TXT
- DIR C:\\*.\* /A:SH /S >C:\DIR\_SH.TXT
- DIR C:\\*.\* /A:SHR /S >C:\DIR\_SHR.TXT

Les éditions des fichiers donnent les listes des fichiers cachés

• ATTRIB C:\\*.\* /S >C:\ATTRIB.TXT

L'édition du fichier C:\ATTRIB.TXT donne la liste exhaustive des fichiers de la station. On obtient les fichiers cachés par une recherche, avec l'éditeur du DOS, des attributs H, HR, SH et SHR (Mot entier)

Notes : Touche F3 pour Poursuivre la recherche

Touches Ctrl et **K** pour revenir au début du fichier

# 3. Création de l'image :

- a) Ouvrir le Panneau de configuration et ouvrir l'icône Système
- b) Dans la fenêtre Propriétés système, sélectionner l'onglet Performances et cliquer sur le bouton Système de fichiers
- c) Dans la fenêtre **Propriétés système de fichiers**, sélectionner l'onglet **Dépannage**
- d) Cocher "Désactiver la conservation des noms longs pour les anciens programmes"
- e) Rebooter.
- f) Faire une connexion (Y:) sur le disque du serveur (D:) qui aura l'image.
- g) Fermer toutes les applications et ouvrir, sur la station, une fenêtre "Commandes MS-DOS".
- h) Taper LFNBK /B C:
- i) Taper XCOPY32 C:\\*.\* Y:\rep\_sauv\\*.\* /S /E /C /H
- j) Ouvrir, sur le serveur, une fenêtre "Commandes MS-DOS".
- k) Taper ATTRIB -S -H -R d:\rep\_sauv\\*.\* /S

## 4. Restituer la station dans son état d'origine

- a) Taper LFNBK /R C:
- b) Enlever la coche mise au point **3. d)**. C'est fini sur la station.

## 5. Restauration de l'image :

- a) Préparer une disquette système Windows 95 pour démarrer l'ordinateur et se connecter au réseau.
- b) Démarrer la station sur la disquette et connecter le lien **Y**: avec le disque du serveur **D**: qui contient l'image.
- c) Formater la station par FORMAT C: /U /Q
- d) Lancer la copie avec XCOPY32 Y:\rep\_sauv\\*.\* C:\\*.\* /S /E
- e) Redémarrer la station sur son disque dur, Windows 95 démarre.
- f) Ouvrir une fenêtre Dos par : Demarrer, Executer, et taper COMMAND
- g) Taper DELTREE C:\WINDOWS\MENUDé~2 (bien mettre le "é" accent aigu) ou taper DELTREE C:\WINDOWS\MENUDÉ~2 (É s'obtient par Alt + 144)
- h) Taper LFNBK /R C:
- i) Taper **EXIT** et redémarrer l'ordinateur par Windows 95.
- j) Remettre les attributs d'origine avec la liste faite en création image.
- k) Penser au répertoire C:\ALTAIR\IR.SYS aussi.
- I) Si on a une image unique de sauvegarde avec destinations multiples modifier le nom de l'ordinateur, voire l'adresse IP dans :
  Panneau configuration, Réseau, Identification
  Panneau configuration, Réseau, TCP/IP, Propriétés

## Notes :

La disquette système Windows 95 est faite par **Format a: /S** sur une station Windows 95. La couche réseau s'obtient sur un serveur NT4 :

Programmes, Outils d'administration, Administrateur client réseau (voir BOOTW95.DOC)

Liste indicative des fichiers Windows 95 aux attributs S, H, R d'une machine neuve

| +h<br>+h<br>+h<br>+h +r<br>+s +h<br>+s +h<br>+s +h +r<br>+s +h +r<br>+h<br>+s +h +r | C:\BOOTLOG.TXT<br>C:\BOOTLOG.PRV<br>C:\MSDOS<br>C:\SETUPLOG.TXT<br>C:\SUHDLOG.DAT<br>C:\DETLOG.OLD<br>C:\DETLOG.OLD<br>C:\SYSTEM.1ST<br>C:\MSDOS.SYS<br>C:\WINDOWS\HELP\V<br>C:\IO.SYS +h sur les ré<br>INF, SPOOL | /IND<br>spert | +h<br>+h<br>+s +h +r<br>+s +h +r<br>+s +h +r<br>+s +h +r<br>OWS.GI<br>coires C:\WIN<br>SBCKUP, RE | C:\WINDOWS\TTFCACHE<br>C:\WINDOWS\SHELLI~1<br>C:\WINDOWS\SYSTEM.DAT<br>C:\WINDOWS\USER.DA0<br>C:\WINDOWS\USER.DAT<br>C:\WINDOWS\SYSTEM.DA0 |  |
|-------------------------------------------------------------------------------------|----------------------------------------------------------------------------------------------------|---------------|---------------------------------------------------------------------------------------------------|----------------------------------------------------------------------------------------------------|--|
|                                                                                     |                                                                                                    |               | C·\PROGRA~1\ACCESS~1\                                                                             |                                                                                                    |  |
| +h                                                                                  | 8514FIX FON                                                                                                    |               | +h                                                                                                | HYPERT~1\HYPERTRM.DI                                                                                                    |  |
| +h                                                                                  | 85140EM.FON                                                                                                    |               | +h                                                                                                | HYPERT~1\HTICONS.DLL                                                                                                    |  |
| +h                                                                                  | 8514SYS.FON                                                                                                    |               | +h                                                                                                | MSWD6 32.WPC                                                                                                    |  |
| +h                                                                                  | COURE.FON                                                                                                    |               | +h                                                                                                | MSPCX32.DLL                                                                                                    |  |
| +h                                                                                  | COURF.FON                                                                                                    |               | +h                                                                                                | PCXIMP32.FLT                                                                                                    |  |
| +h                                                                                  | MODERN.FON                                                                                                    |               | +h                                                                                                | WRITE32.WPC                                                                                                    |  |
| +h                                                                                  | SERIFE.FON                                                                                                    |               |                                                                                                   |                                                                                                    |  |
| +h                                                                                  | SERIFF.FON                                                                                                    |               |                                                                                                   |                                                                                                    |  |
| +h                                                                                  | SMALLE.FON                                                                                                    | C:            | :\PROGRA~1\THEMIC~1\                                                                              |                                                                                                    |  |
| +h                                                                                  | SMALLF.FON                                                                                                    |               |                                                                                                   |                                                                                                    |  |
| +h                                                                                  | SSERIFE.FON                                                                                                    |               | +h                                                                                                | 800950.DAT                                                                                                    |  |
| +h                                                                                  | SSERIFF.FON                                                                                                    |               | +h                                                                                                | CCEI.DLL                                                                                                    |  |
| +h                                                                                  | SYMBOLE.FON                                                                                                    |               | +h                                                                                                | CCPSH.DLL                                                                                                    |  |
| +h                                                                                  | SYMBOLF.FON                                                                                                    |               | +h                                                                                                | MOSCOMP.DLL                                                                                                    |  |
| +s +h                                                                               | APP850.FON                                                                                                    |               | +h                                                                                                | MPCCL.DLL                                                                                                    |  |
| +s +h                                                                               | VGA850.FON                                                                                                    |               | +h                                                                                                | CCDIALER.EXE                                                                                                    |  |
| +s +h                                                                               | VGAFIX.FON                                                                                                    |               | +h                                                                                                | GUIDE.EXE                                                                                                    |  |
| +s +h                                                                               | VGAOEM.FON                                                                                                    |               | +h                                                                                                | MOSCP.EXE                                                                                                    |  |
| +s +h                                                                               | VGASYS.FON                                                                                                    |               | +h                                                                                                | PHONE.PBK                                                                                                    |  |
| +s +h                                                                               | MARLETT.TTF                                                                                                    |               | +h                                                                                                | STATE.PBK                                                                                                    |  |